#### JOINING A VIRTUAL APPOINTMENT: ANDROID

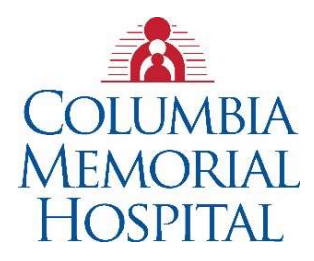

Step 1: On your Android phone, you must first ensure the *Teams* application is installed. Download the *Teams* app from the Google Play store.

| ÷                    |                                       | ۹ :             |
|----------------------|---------------------------------------|-----------------|
| Tji -                | Microsoft Te<br>Aicrosoft Corporation | ams             |
| 4.2★<br>291K reviews | 10M+<br>Downloads                     | E<br>Everyone © |
|                      | Install                               |                 |

Step 2: With *Teams* installed, open your email for the invite

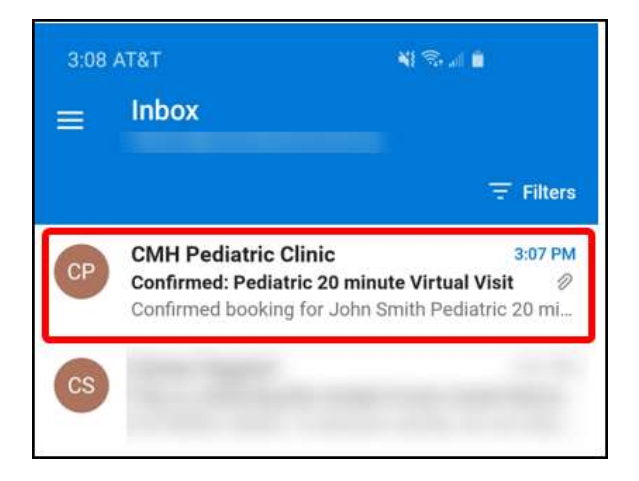

# Step 3: Open the *Join Teams Meeting* link from the email

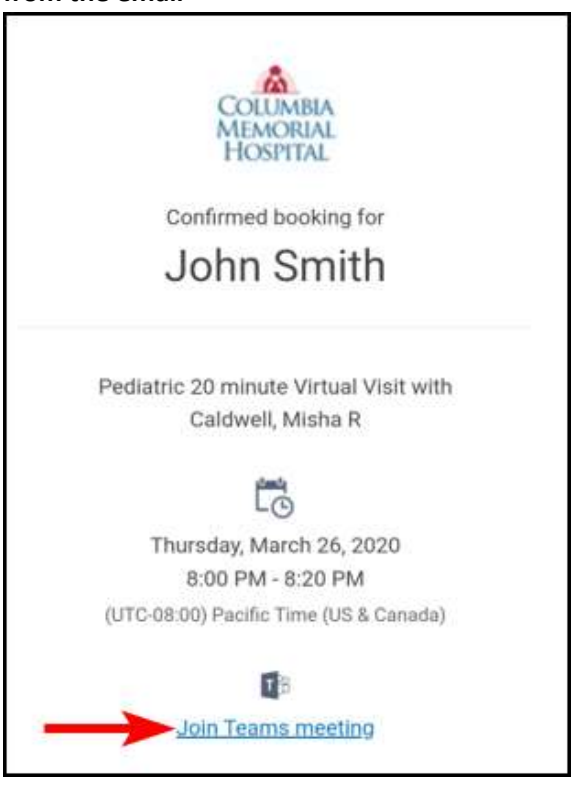

#### JOINING A VIRTUAL APPOINTMENT: ANDROID

### Step 4: Open the meeting with Teams

Open with Chrome

Just once

Always

Chrome

Chrome

Chrome

Chrome

Chrome

Chrome

Chrome

Chrome

Chrome

Chrome

Chrome

Chrome

Chrome

Chrome

Chrome

Chrome

Chrome

Chrome

Chrome

Chrome

Chrome

Chrome

Chrome

Chrome

Chrome

Chrome

Chrome

Chrome

Chrome

Chrome

Chrome

Chrome

Chrome

Chrome

Chrome

Chrome

Chrome

Chrome

Chrome

Chrome

Chrome

Chrome

Chrome

Chrome

Chrome

Chrome

Chrome

Chrome

Chrome

Chrome

Chrome

Chrome

Chrome

Chrome

Chrome

Chrome

Chrome

Chrome

Chrome

Chrome

Chrome

Chrome

Chrome

Chrome

Chrome

Chrome

Chrome

Chrome

Chrome

Chrome

Chrome

Chrome

Chrome

Chrome

Chrome

Chrome

Chrome

Chrome

Chrome

Chrome

Chrome

Chrome

Chrome

Chrome

Chrome

Chrome

Chrome

Chrome

Chrome

Chrome

Chrome

Chrome

Chrome

Chrome

Chrome

Chrome

Chrome

Chrome

Chrome

Chrome

Chrome

Chrome

Chrome

Chrome

Chrome

Chrome

Chrome

Chrome

Chrome

Chrome

Chrome

Chrome

Chrome

Chrome

Chrome

Chrome

Chrome

Chrome

Chrome

Chrome

Chrome

Chrome

Chrome

Chrome

Chrome

Chrome

Chrome

Chrome

Chrome

Chrome

Chrome

Chrome

Chrome

Chrome

Chrome

Chrome

Chrome

Chrome

Chrome

Chrome

Chrome

Chrome

Chrome

Chrome

Chrome

Chrome

Chrome

Chrome

Chrome

Chrome

Chrome

Chrome

Chrome

Chrome

Chrome

Chrome

Chrome

Chrome

Chrome

Chrome

Chrome

Chrome

Chrome

Chrome

Chrome

Chrome

Chrome

Chrome

Chrome

Chrome

Chrome
Chrome
Chrome
Chrome
Chrome
Chrome
Chrome
Chrome
Chrome
Chrome
Chrome
Chrome
Chrome
Chrome
Chrome
Chrome
Chrome
Chrome
Chrome
Chrome
Chrome
Chrome
Chrome
Chrome
Chrome
Chrome
Chrome
Chrome
Chrome
Chrome
Chrome
Chrome
Chrome
Chrome
Chrome
Chrome
Chrome
Chrome
Chrome
Chrome
Chrome
Chrome
Chrome
Chrome
Chrome
Chrome
Chrome
Chrome
Chrome
Chrome
Chrome
Chrome
Chrome
Chrome
Chrome
Chrome
Chrome
Chrome
Chrome
Chrome
Chrome
Chrome
Chrome
Chrome
Chrome
Chrome
Chrome
Chrome
Chrome
Chrome
Chrome
Chrome
Chrome
Chrome
Chrome
Chrome
Chrome
Chrome
Chrome
Chrome
Chrome
Chrome
Chrome
Chrome
Chrome
Chrome
Chrome
Chrome
Chrome
Chrome
Chrome
Chrome
Chro Step 5: You will be brought to the *Teams* app. Click *Join as a quest*.

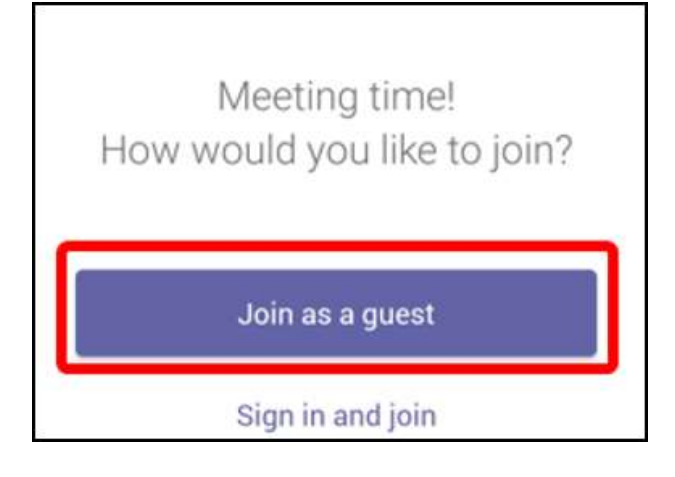

#### Step 6: Type your name, then join

Type your name, then select Join meeting. John Join as a guest

#### Step 7: Click Allow for audio

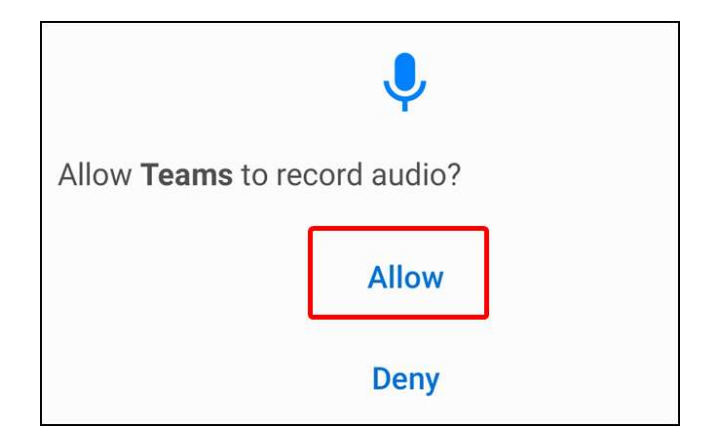

## JOINING A VIRTUAL APPOINTMENT: ANDROID

Step 7: You will then be brought to the *Teams* lobby. The provider will let you in the meeting shortly.

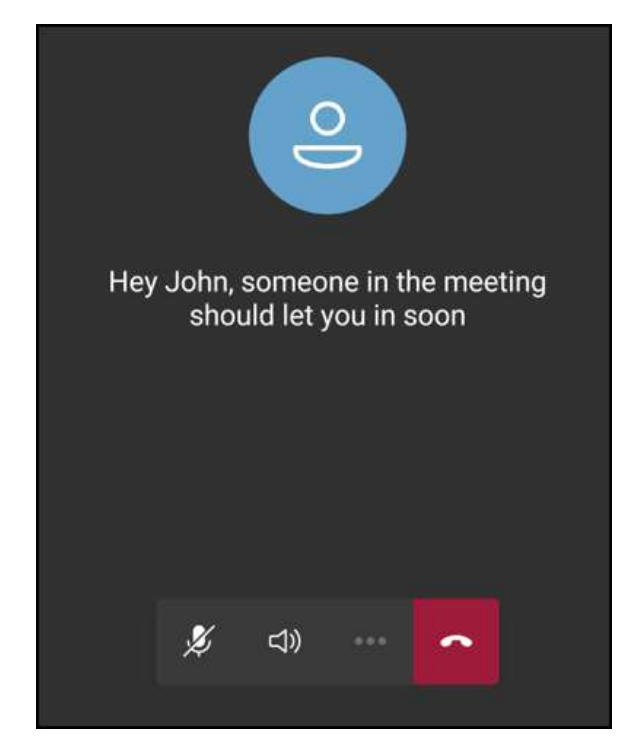

• Choose to turn Camera On or Off

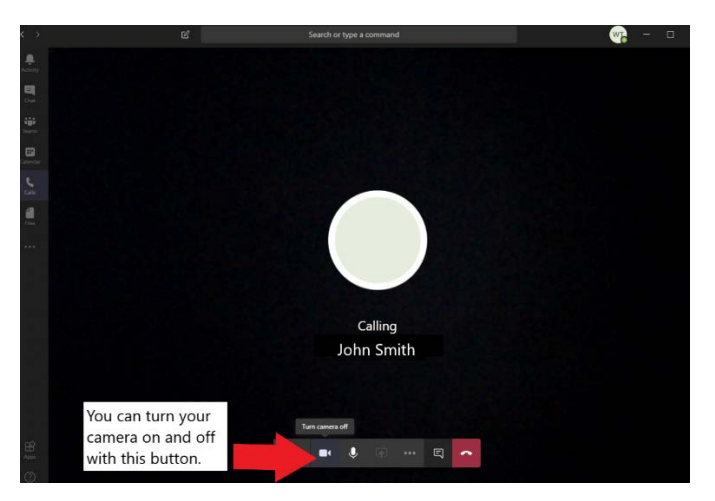

• Display shows who you are calling and what audio devices have been selected.

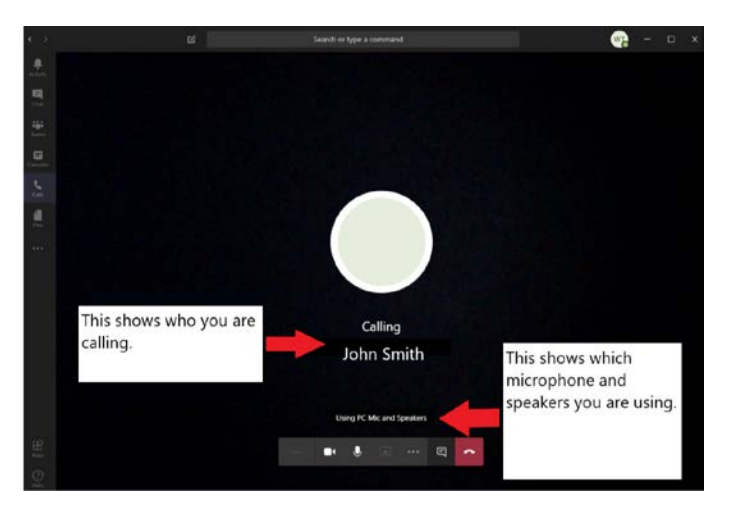

• If you are logged into teams on your desktop, you may see this sub screen pop up if someone is trying to call you.

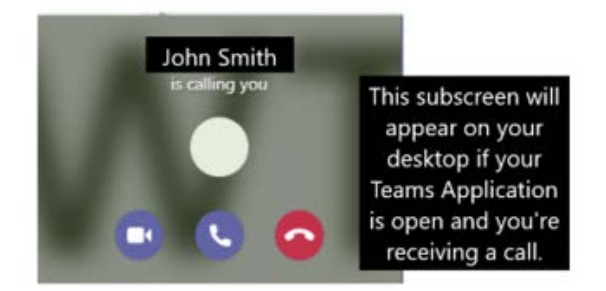

• Click the microphone to mute and unmute. The "..." will bring up a menu with more functions.

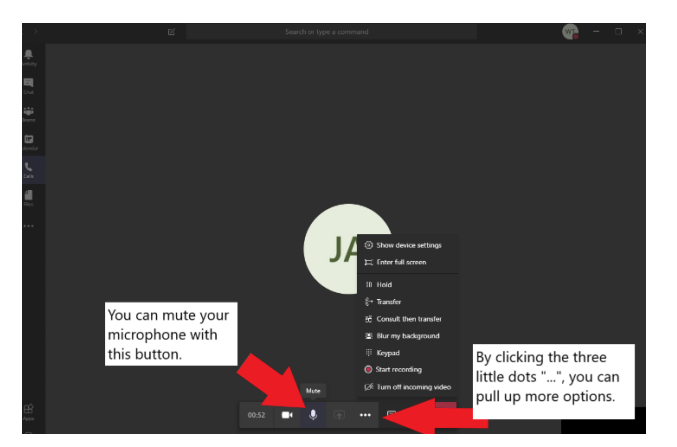

• User can click on "Show device settings" in case they are experiencing audio or video issues.

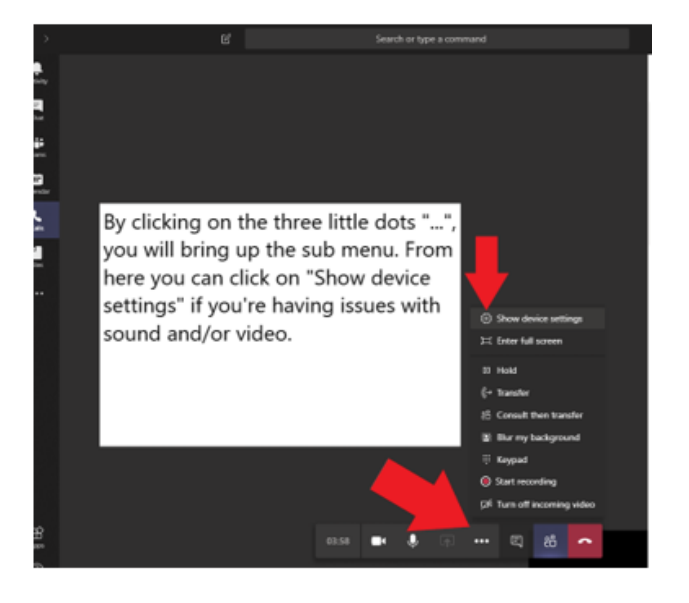

• "Device settings" is for; Audio devices, Speakers, Microphones and Camera.

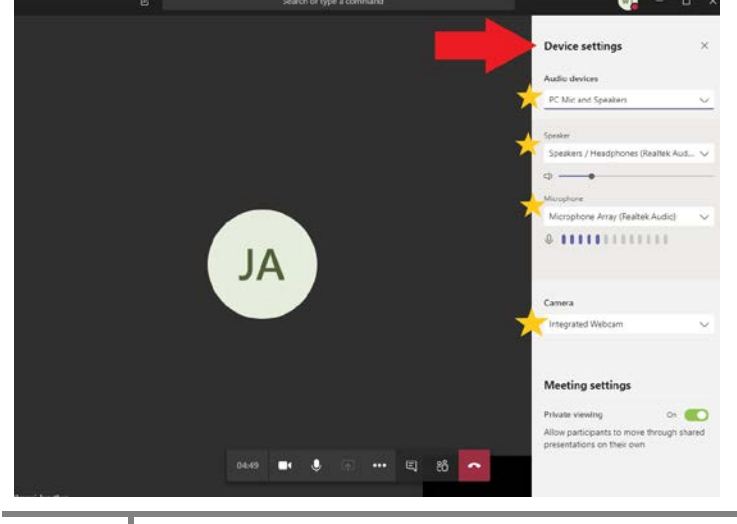

#### IMPORTANT

- \*\* The settings above may not reflect your individual device \*\*
- \*\* Please make sure the correct device for your set up is selected \*\*
  - If either party is experiencing communication issues, messaging is an option. Click on messages to open conversation.

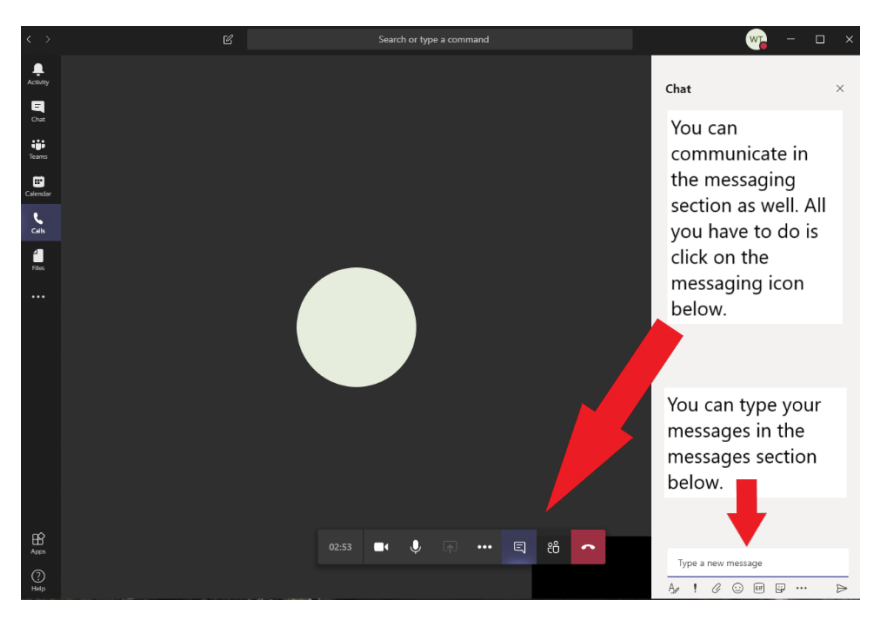

• When finished with the call; click the red icon to hang up.

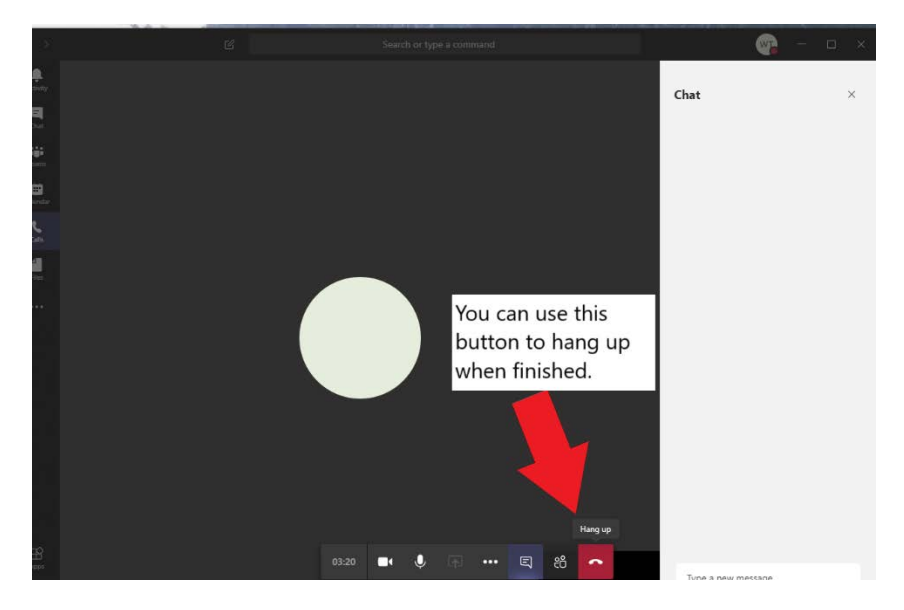